## Impostare il carattere predefinito in Outlook

Nuovo Outlook

1. Fare clic su impostazioni nella barra superiore di Outlook.

|   |          |            |       |     |              | -                     |                               | 鸱            | P  | ¢      | ÷     | Q | - | 0  | × |
|---|----------|------------|-------|-----|--------------|-----------------------|-------------------------------|--------------|----|--------|-------|---|---|----|---|
|   |          |            |       |     | Grou<br>2:30 | p Rebrand<br>PM Micro | ding - ShareF<br>soft Teams M | oin<br>leeti | Ca | lendar | To Do | 2 |   | 53 | × |
| , | <u>ч</u> | $\Diamond$ | (L) ~ | 🖬 × | Ð            | 9                     |                               | ~            | _  |        |       |   |   | Ð  |   |

2. Selezionare 'Posta' sul lato sinistro.

| Settings          | Email accounts    | Email accounts                                                                             |
|-------------------|-------------------|--------------------------------------------------------------------------------------------|
| Q Search settings | Automatic replies | You can switch between your accounts linked in Outlook, add accounts, and delete accounts. |
| Accounts          | Categories        | + Add account                                                                              |
| 🚱 General         | Mobile devices    |                                                                                            |
| 🖂 Mail            | Storage           | Harry.Fowler@vpsgroup.com                                                                  |
| 📰 Calendar        |                   | Microsoft 365                                                                              |
| es People         |                   |                                                                                            |

3. Scegliere 'Componi e rispondi' nel menu a tendina.

| Settings          | Layout                 | Compose and reply                                                                 |  |  |  |  |  |
|-------------------|------------------------|-----------------------------------------------------------------------------------|--|--|--|--|--|
| Q Search settings | Compose and reply      |                                                                                   |  |  |  |  |  |
|                   | Smart suggestions      | Message format                                                                    |  |  |  |  |  |
| O Accounts        | Attachments            | Choose whether to display the From and Bcc lines when you're composing a message. |  |  |  |  |  |
| €ිූ General       | Rules                  | Always show Bcc                                                                   |  |  |  |  |  |
| 📔 🔤 Mail          | Conditional formatting | Always show From                                                                  |  |  |  |  |  |
| 📰 Calendar        | Sweep                  | Compose messages in $  $ HTML $\vee$ format                                       |  |  |  |  |  |
| 89 People         | Junk email             |                                                                                   |  |  |  |  |  |
|                   | Quick steps            | Arial $\sim$ 11 $\sim$ <b>B</b> $I \cup$ $\clubsuit$ $\sim$                       |  |  |  |  |  |
|                   | Customize actions      | Messages you write will look like this by default.                                |  |  |  |  |  |
|                   | Message handling       | You can also change the format of your messages in the new message window.        |  |  |  |  |  |

## 4. Cambiare qui il carattere in Arial e la dimensione a 11.

| Settings                                                                                                    | Layout                                                                                                    | Compose and reply                                                                                                    |  |  |  |  |
|----------------------------------------------------------------------------------------------------|----------------------------------------------------------------------------------------------------|----------------------------------------------------------------------------------------------------|--|--|--|--|
| Q. Search settings       Q. Search settings       Q. Accounts       (2) General       Image: Calendar       Q. People | Compose and reply<br>Smart suggestions<br>Attachments<br>Rules<br>Conditional formatting<br>Sweep<br>Junk email<br>Quick steps<br>Customize actions | Message format         Choose whether to display the From and Bcc lines when you're composing a message.         Always show Bcc         Always show From         Compose messages in         HTML \vee format         Arial       11         Message you write will look like this by default.         You can also abore the format of your messages in the powr message window |  |  |  |  |
|                                                                                                    | wessage nandling                                                                                                    | Tou can also change the format of your messages in the new message window.                                                                                                    |  |  |  |  |

## 5. Premere Salva in basso a destra dello schermo.

| Settings Layout                                                                                                    | Compose and reply                                                                                                    |  |  |  |
|----------------------------------------------------------------------------------------------------|----------------------------------------------------------------------------------------------------|--|--|--|
| Q. Search settings       Compose and reply         Q. Search settings       Smart suggestions         Q. Accounts       Attachments         Q. General       Rules         Image: Calendar       Sweep         Q. Search settings       Junk email         Quick steps       Customize actions         Message handling       Forwarding         Retention policies       Groups | Message format   Choose whether to display the From and Bcc lines when you're composing a message.   Always show Bcc   Always show From   Compose messages in HTML    format   Arial   You can also change the format of your messages in the new message window.   Pop-out settings |  |  |  |

## **Outlook Classico**

1. Selezionare 'File' nell'angolo in alto a sinistra dello schermo.

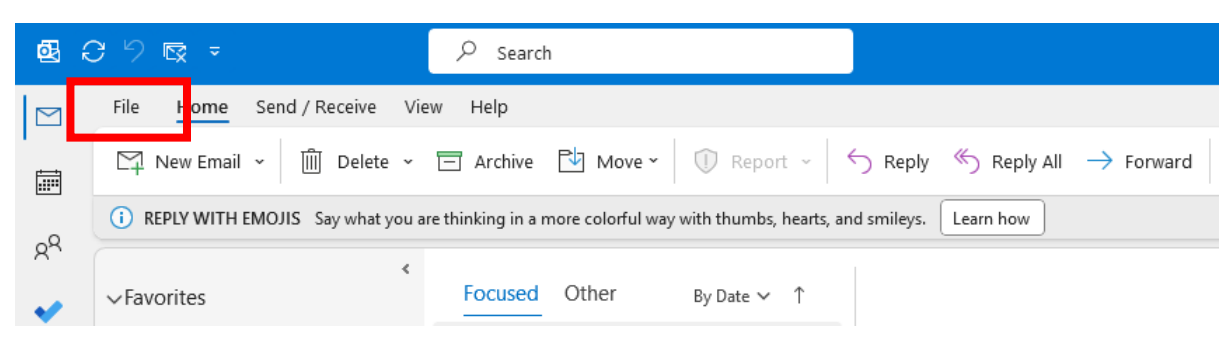

2. Selezionare 'Opzioni' nell'angolo in basso a sinistra dello schermo.

|                                      | Account Info              | ormation                                                                                                    |  |  |
|--------------------------------------|---------------------------|----------------------------------------------------------------------------------------------------|--|--|
|                                      | Harry.Fowl<br>Microsoft E | er@vpsgroup.com<br>xchange                                                                                                    |  |  |
| Save As<br>Save Attachments<br>Print | Account<br>Settings ~     | Account Settings<br>Change settings for this account or set up more<br>connections.<br>Access this account on the web.<br><u>https://outlook.office365.com/owa/vpsgrou</u><br><u>Get the Outlook app for iOS or Android.</u> |  |  |
| Office Account<br>Feedback           | Automatic<br>Replies      | Automatic Replies (Out of Office)<br>Use automatic replies to notify others that you ar<br>not available to respond to email messages.                                                                                       |  |  |
| Options<br>Exit                      | Tools                     | Mailbox Settings<br>Manage the size of your mailbox by emptying De                                                                                                    |  |  |

3. Selezionare 'Posta' nell'angolo in alto a sinistra dello schermo.

| Outlook Options                               |                                                                                                    | ? ×                          |  |  |  |  |
|-----------------------------------------------|----------------------------------------------------------------------------------------------------|------------------------------|--|--|--|--|
| General                                       | Change the settings for messages you create and receive.                                                                                     | i                            |  |  |  |  |
| Calendar                                      | Compose messages                                                                                                    |                              |  |  |  |  |
| Groups<br>People<br>Tasks                     | Change the editing settings for messages.<br><u>C</u> ompose messages in this format: HTML →<br>Show <u>t</u> ext predictions while typing ① | Editor Options               |  |  |  |  |
| 4. Selezionare 'Carta intestata e caratteri'. |                                                                                                    |                              |  |  |  |  |
| $A^{a}$ Use station                           | ery to change default fonts and styles, colors, and backgrounds.                                                                             | Stationery and <u>F</u> onts |  |  |  |  |
| Outlook panes                                 |                                                                                                    |                              |  |  |  |  |

5. Selezionare 'Carattere' per tutte e 3 le caselle di testo di esempio e impostare il carattere su Arial e la dimensione su 11. Una volta completato, fare clic su 'OK'.

| Signatures and St                                                  | ationery                                            |                                                    |             |    | ?   | ×    |
|--------------------------------------------------------------------|-----------------------------------------------------|----------------------------------------------------|-------------|----|-----|------|
| E-mail Signature                                                   | Personal Sta                                        | ationery                                           |             |    |     |      |
| Theme or statione                                                  | ry for new HTM                                      | ML e-mail message                                  |             |    |     |      |
| <u>T</u> heme                                                      | No theme of                                         | currently selected                                 |             |    |     |      |
| Font: Use then                                                     | ne's font                                           |                                                    |             |    |     | ~    |
| New mail message                                                   | 25                                                  |                                                    |             |    |     |      |
| <u>F</u> ont                                                       |                                                     |                                                    | Sample Text |    |     |      |
| Replying or forwa                                                  | rding message                                       | 25                                                 |             |    |     |      |
| F <u>o</u> nt                                                      |                                                     |                                                    | Sample Text | 1  |     |      |
| ☐ <u>M</u> ark my cor<br>☐ Pick a new <u>c</u><br>Composing and re | nn ents with:<br>oldr when reply<br>eading plain te | Harry Fowler<br>ying or forwarding<br>ext messages |             |    |     |      |
| Fo <u>n</u> t                                                      |                                                     | 2                                                  | Sample Text |    |     |      |
|                                                                    | <u>Get si</u>                                       | ignature templates                                 |             |    |     |      |
|                                                                    |                                                     |                                                    |             | ОК | Car | ncel |